# 酉阳自治县 2023 年幼儿园办园行为自评操作说明

#### 一.登录网址:

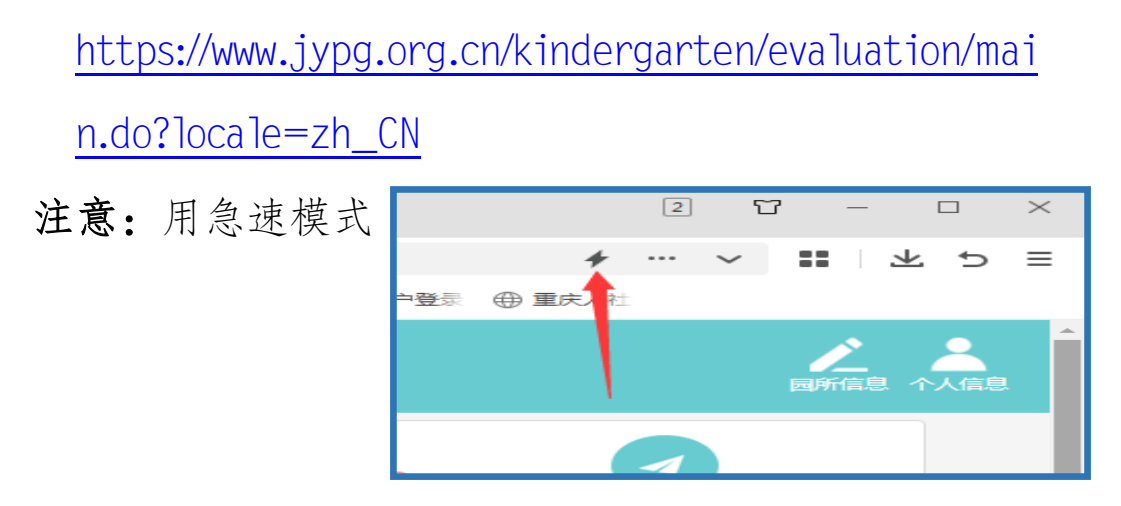

### 二、备份原有资料

用园长帐号和密码进入系统(忘记帐号和密码了的可以 找责任区要),自行下载原有《评估数据文件》《评估证据 文件》《自评报告》《督评意见书》等资料备份。

| 秀山土家族苗族自治县中和幼儿园                  |                   |  |
|----------------------------------|-------------------|--|
| 自评数据提交时间:2021-11-09 17:17:24     |                   |  |
| 导出评估数据文件                         | 导出评估证据文件          |  |
|                                  |                   |  |
| 上传自评报告 下载自评报告                    |                   |  |
| 注:每次上传新的自识报告将会覆盖之前文件,请确认要上传新的文件。 |                   |  |
| 督导意见书 上传时间: 2020-11-16 1         | L2:41:15  审核状态:通过 |  |
| 下载督导意见书                          |                   |  |
| 复评意见书 上伏时间:未上传 审核                |                   |  |
| 下载复评意见书                          | <b>县复评1</b> ►     |  |
|                                  |                   |  |
|                                  | 退出系统              |  |

### 三、完善园所资料后启动自评

园长帐号进入系统,点击屏幕右上角的"园所信息"并修改里面的数据(本学期的),完成后点击"保存"。

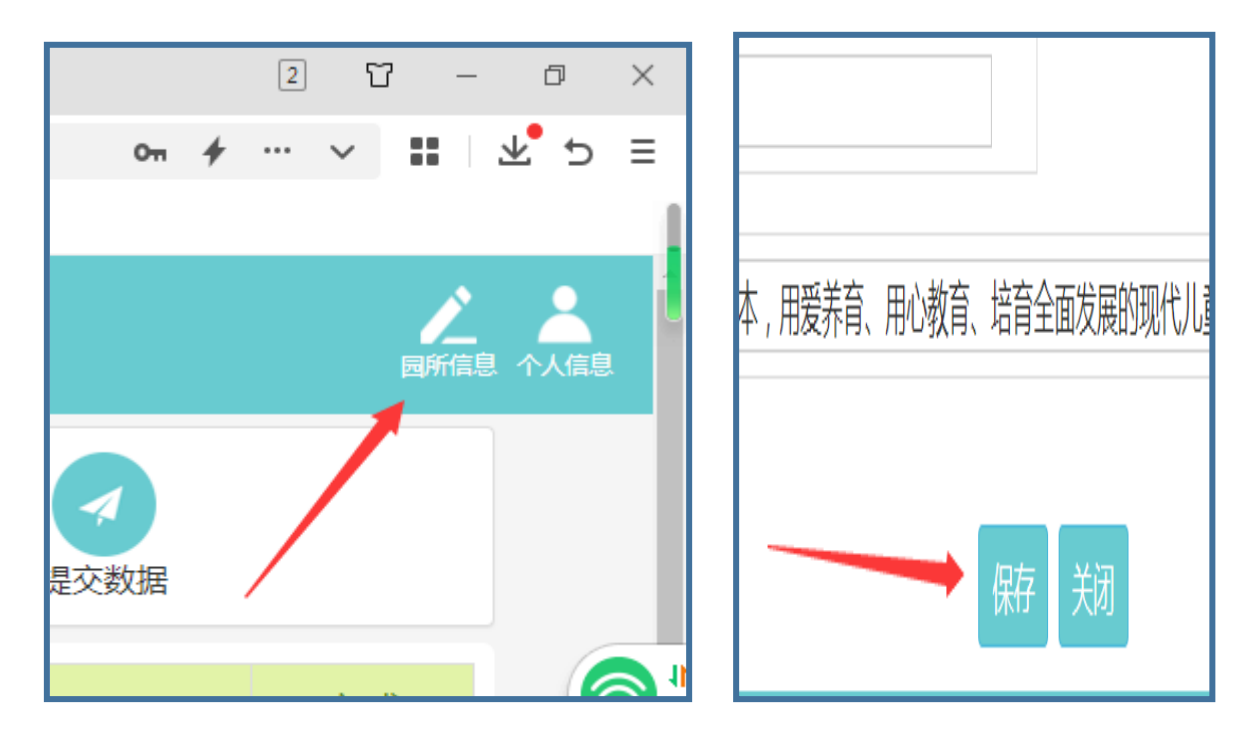

#### 四、逐项自评

工作人员用各自账号按不同分工进入系统自评界面,逐项自评并提交印证资料。(系统自动保存)

| 一级指标                       | 二级指标    |        |
|----------------------------|---------|--------|
| B1办园资质   B2规模与班额   B3园舍与场地 | C1办园许可  |        |
|                            | C2相关证照  |        |
|                            | C1办园规模  |        |
|                            | C2班额    |        |
|                            | C1园舍建筑  |        |
|                            | B3园舍与场地 | C2户外场地 |

## 五、审核上报数据

园长逐项审核自评数据后提交。

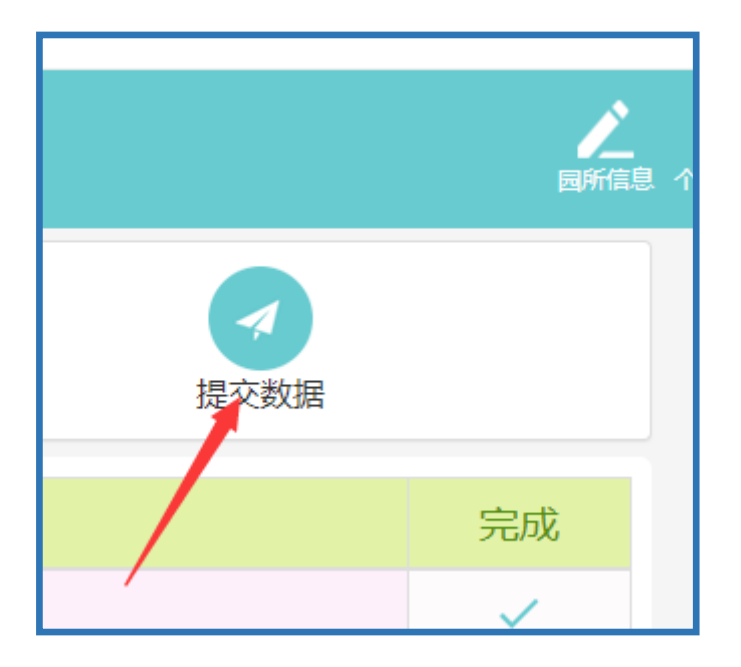

# 六、上传《自评报告》。

根据自评数据和工作开展情况,撰写自评报告并在系统 中上报。